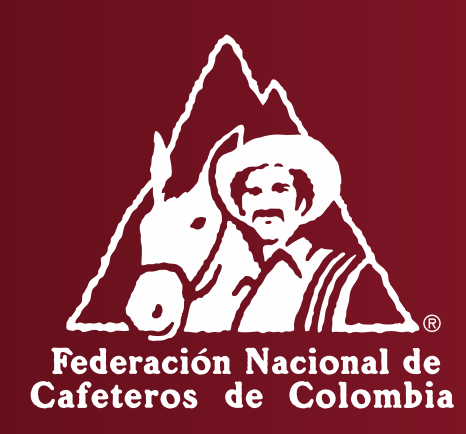

#### INSTRUCTIVO PARA EL REGISTRO DE EXPORTADORES ANTE LA FNC – APLICATIVO REGULACIÓN CAFETERA

Para ir al Aplicativo de Registro, ingresar a: <u>https://regulacion.federaciondecafeteros.org/#/</u> Se recomienda usar preferiblemente el navegador de Google Chrome

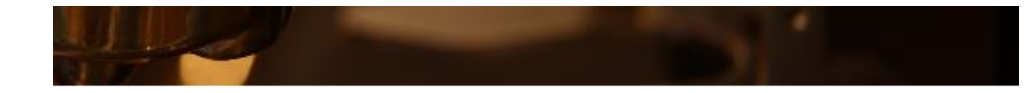

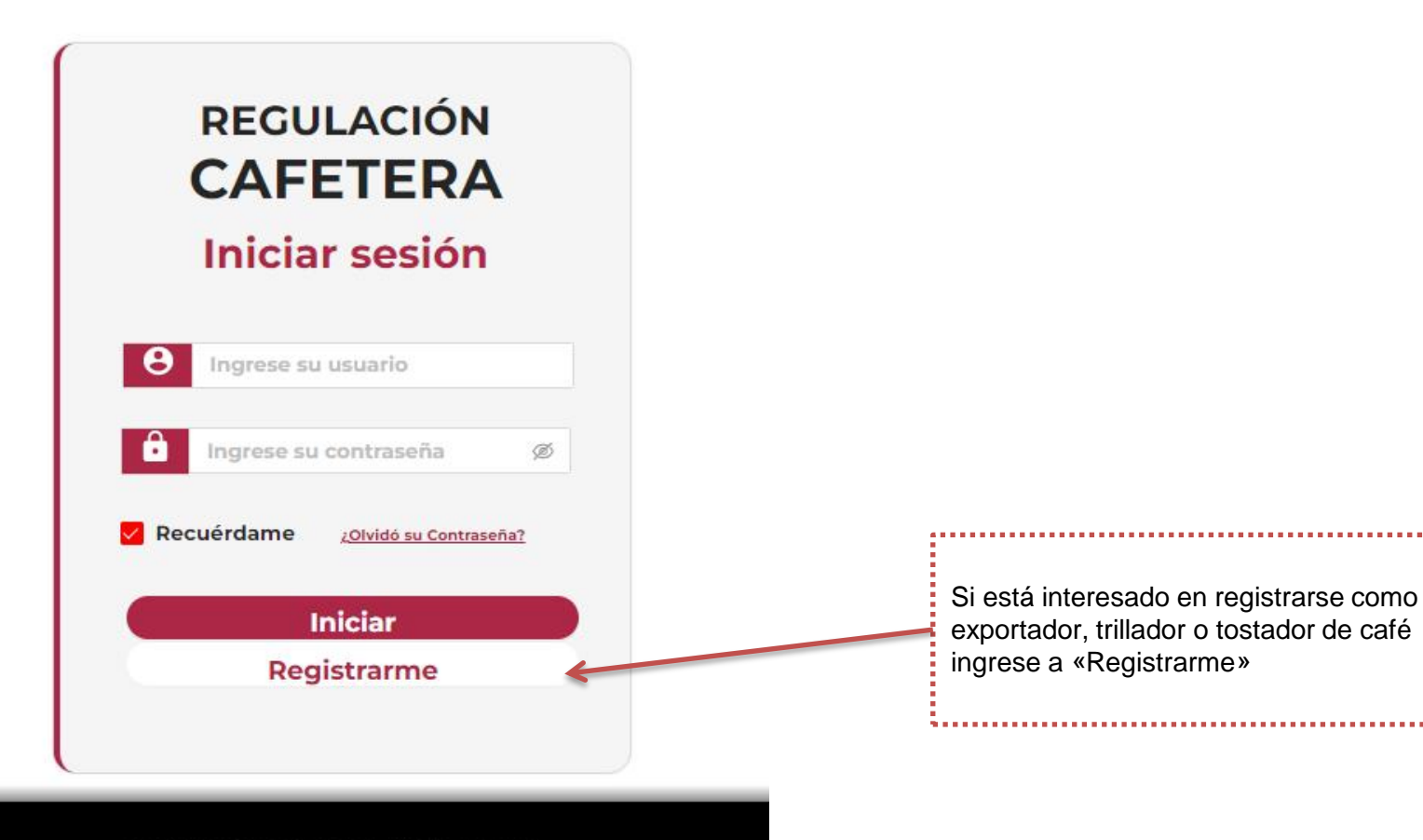

www.federaciondecafeteros.org

Después de dar click en «Registrarme» le aparecerá el siguiente formulario:

En donde debe ingresar el **NIT de la empresa (con digito de verificación**, sin puntos, comas ni guion) y el nombre y apellido de quien administrará la cuenta de registro (preferiblemente el Representante Legal de la empresa). Recuerde que estos datos no podrán ser modificados

| F                                      | Formulario de registro                                                                                                  |                                                                                                    |
|----------------------------------------|----------------------------------------------------------------------------------------------------|----------------------------------------------------------------------------------------------------|
| "Registre el NIT d<br>cuenta de regist | le la empresa y el nombre y apellido de quien administra la<br>tro. Recuerde que estos datos no podrán ser modificados" |                                                                                                    |
| * Primer nombre:                       | NAUE                                                                                                    |                                                                                                    |
| Segundo nombre                         | CAMILO                                                                                                    |                                                                                                    |
| * Primer apellido:                     | RODRIGUEZ                                                                                                    | NIT* ( <u>Con digito de</u>                                                                                                    |
| Segundo apellido                       | BORBON                                                                                                    | verificación, sin puntos, ni guion,<br>ni comas) y el correo son campos                                                                                                    |
| * Nit :                                | 9000000002                                                                                                    | obligatorios.                                                                                                    |
| * Correo:                              | JUAN@GMAIL.COM                                                                                                    | *Tenga en cuenta que si es persona natural                                                                                                    |
| V Auto                                 | Acepta términos y condiciones<br>prización para el tratamiento de datos personales                                      | en el RUT el NIT aparece como su cedula<br>más un número al final el cual es el digito<br>de verificación.                                                                                           |
|                                        | Vo soy un robot                                                                                                    |                                                                                                    |
|                                        | Guardar Volver                                                                                                    | Lea y acepte en caso de estar de acuerdo los términos<br>y condiciones de la plataforma y la autorización de<br>tratamiento de datos personales. Adicional marque el<br>cuadro de «No soy un robot». |

. \*-----

Después de ingresar los datos, aceptar términos y condiciones de la plataforma y la autorización de tratamiento de datos personales y en la verificación de «No soy un Robot» para continuar de click en «guardar»

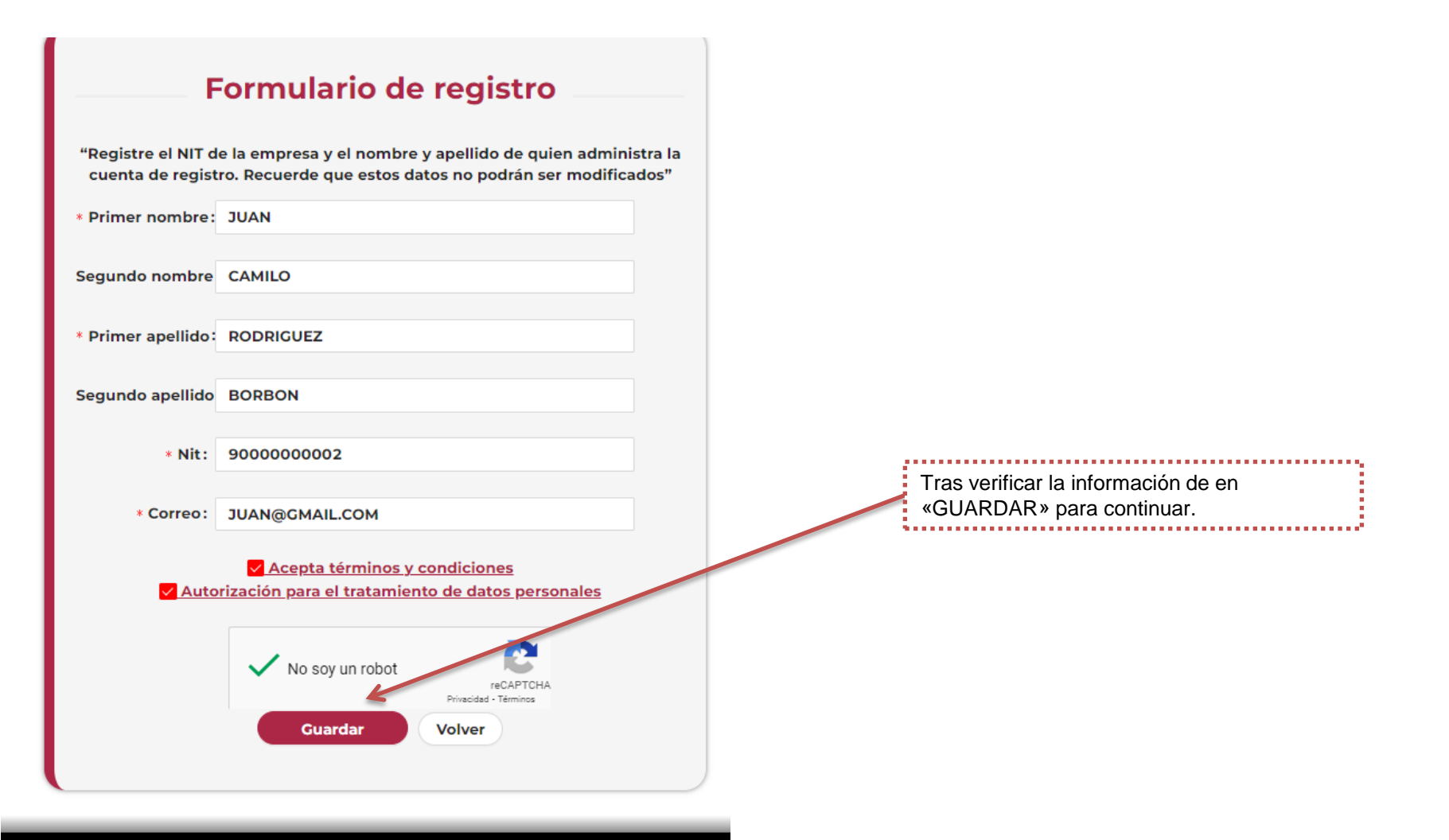

www.federaciondecafeteros.org

Tras guardar los datos le llegará un correo con el asunto «Registro Exitoso de Usuario» en donde se le informará cual será su usuario y contraseña para ingresar. El usuario corresponderá al NIT de su empresa y la contraseña podrá modificarla luego de ingresar la primera vez.

|   | Regulación Cafetera - Registro Exitoso de Usuario                          | Recibidos ×                           | 8      | ß  |
|---|----------------------------------------------------------------------------|---------------------------------------|--------|----|
| A | Aplicaciones.Terceros@cafedecolombia.com                                   | 16:32 (hace 1 minuto) 🔥 🟠             | ٢      | :  |
|   | Hola, JUAN RODRIGUEZ,                                                      |                                       |        |    |
|   | Se ha creado una nueva cuenta para ingresar al sistema Regulación Cafetera | y se le ha asignado la siguiente cont | raseño | з. |
|   | Ingrese a https://regulacionqas.federaciondecafeteros.org:31126/           |                                       |        |    |
|   | La información para ingresar es:<br>Nombre de usuaria: 9000000002          |                                       |        |    |
|   | <mark>\$u contraseña</mark> : 2/RpG5g,]z                                   |                                       |        |    |
|   | Deberá cambiar su contraseña cuando acceda por primera vez.                |                                       |        |    |
|   |                                                                            |                                       |        |    |
|   | [Mensaje acortado] Ver mensaje completo                                    |                                       |        |    |
|   | ← Responder ← Reenviar                                                     |                                       |        |    |

Ingrese a: https://regulacion.federaciondecafeteros.org/#/

Para ingresar por primera vez luego de su registro, ingrese con su usuario y la contraseña que recibió en el correo.

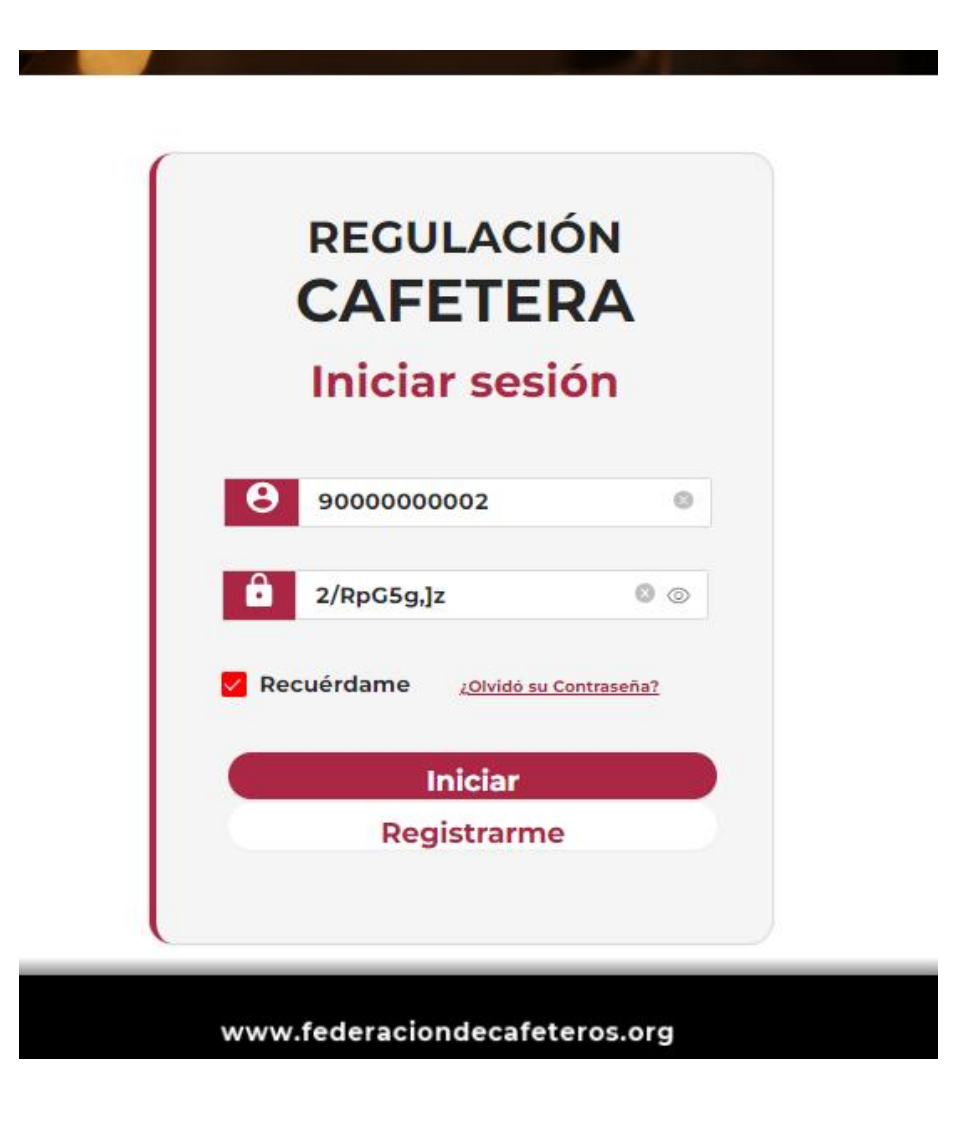

Ingrese a: https://regulacion.federaciondecafeteros.org/#/

Para ingresar por primera vez luego de su registro, ingrese con su usuario y la contraseña que recibió en el correo.

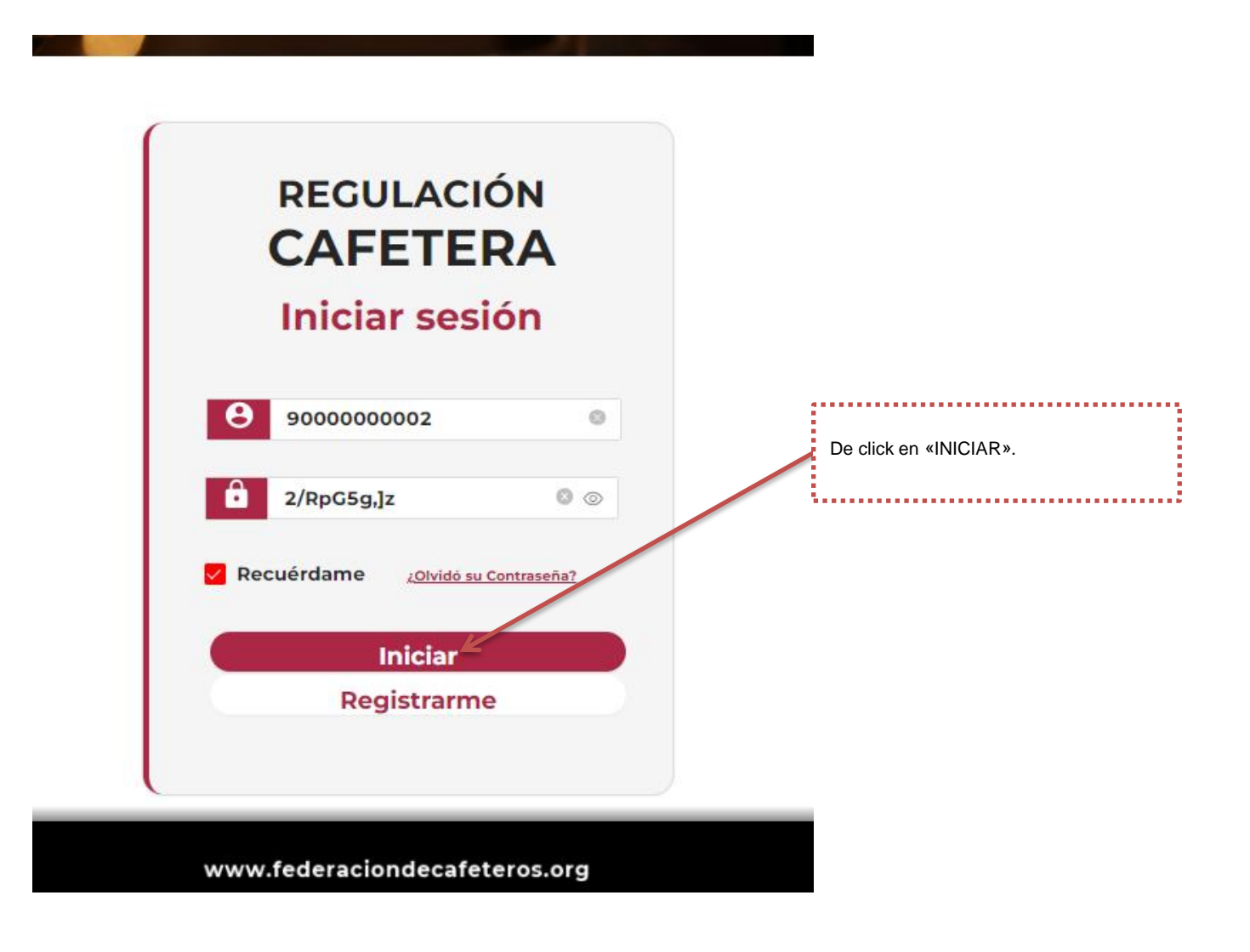

Luego de dar click en «INICIAR» le pedirá que actualice su contraseña. En la primera fila "Ingrese Contraseña Actual" debe ingresar la contraseña que fue enviada a su correo y en «Ingrese su Nueva Contraseña» debe ingresar la contraseña que prefiera para su cuenta.

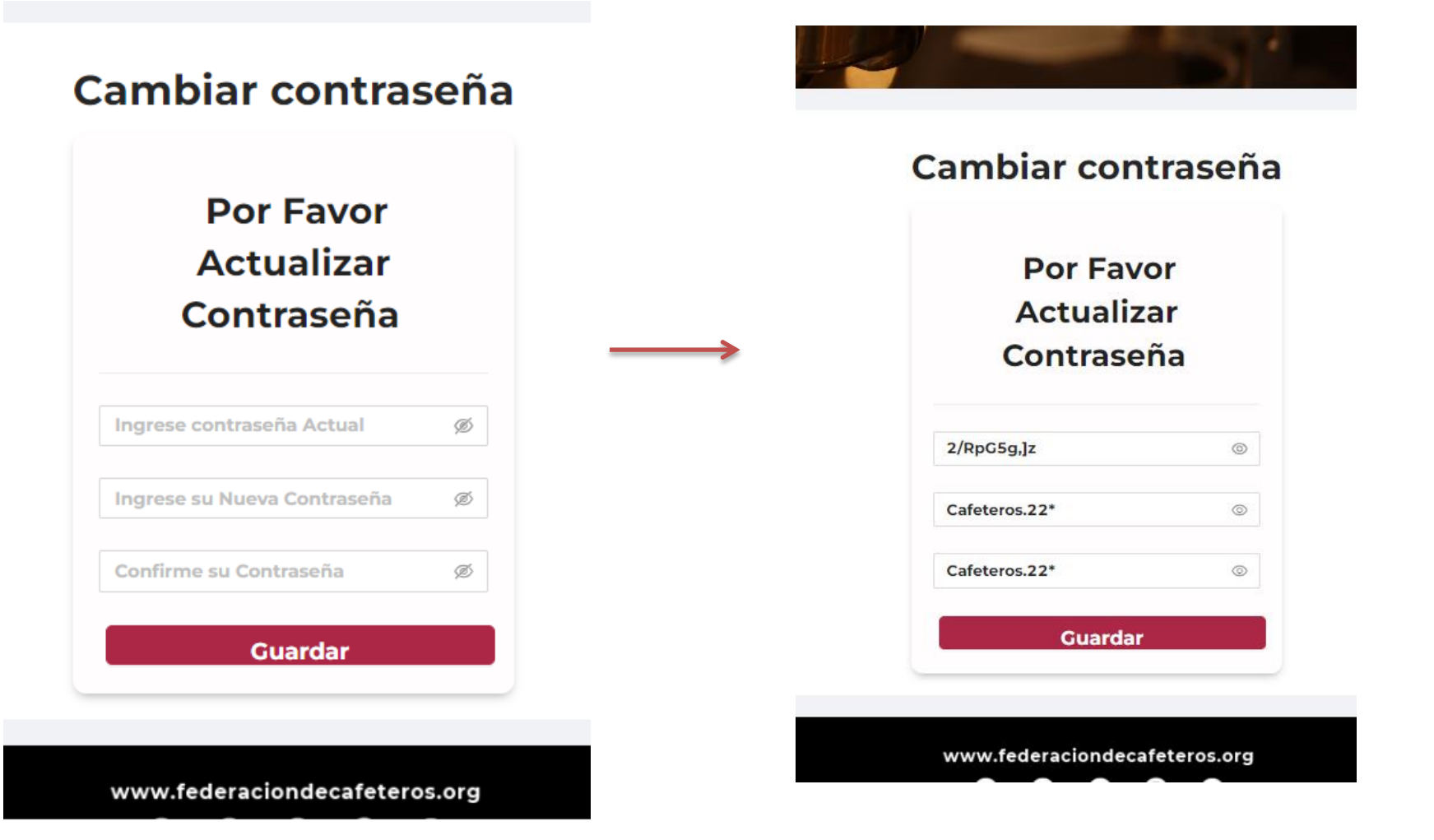

Luego de dar click en «GUARDAR» para continuar.

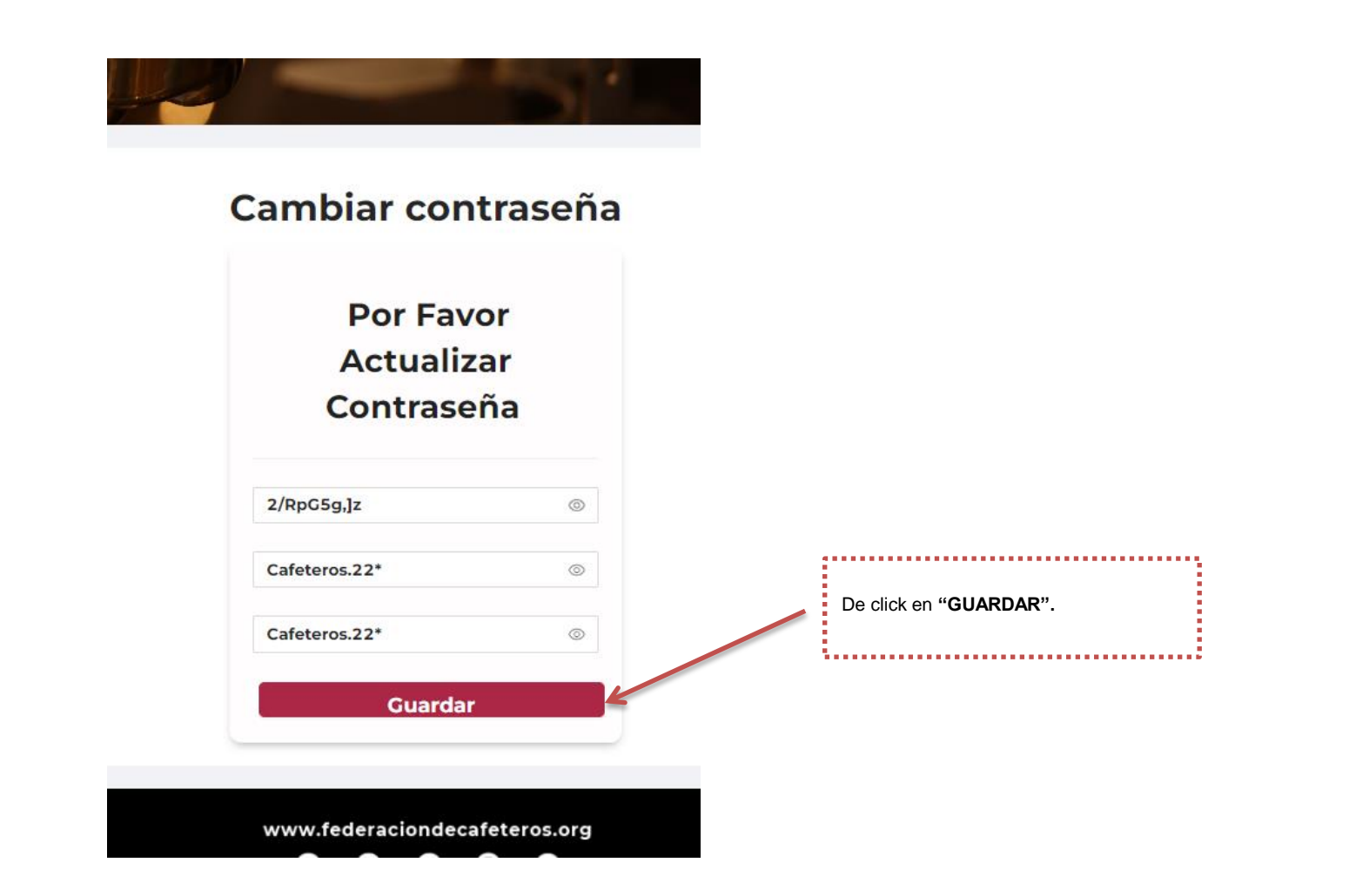

#### Ingreso

Tenga en cuenta que luego de asignado su usuario y contraseña, podrá ingresar luego de indicar su información y dar click en iniciar.

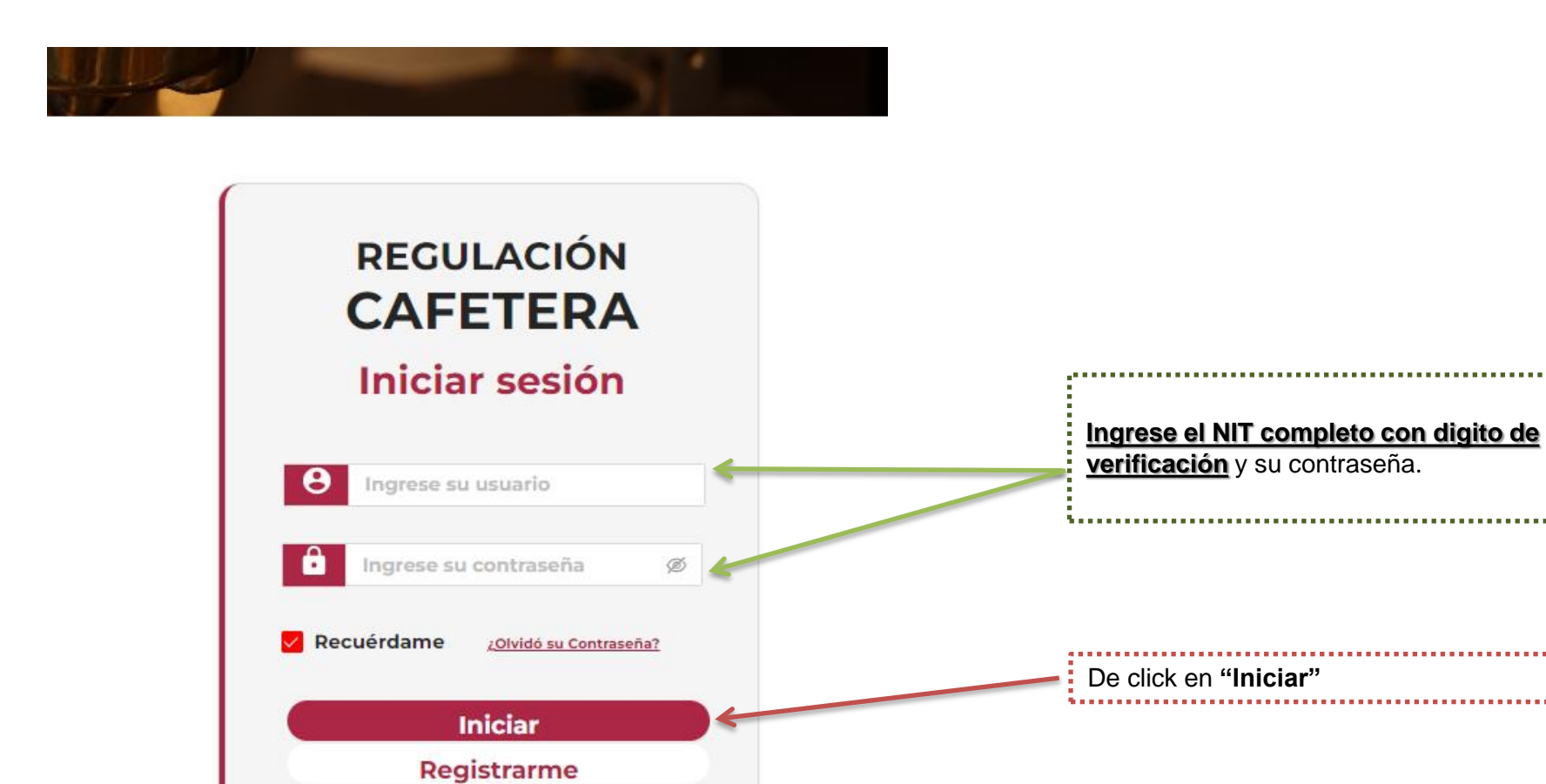

www.federaciondecafeteros.org

Luego ya ingresará a la siguiente vista. Como puede observar en la parte superior aparecen las opciones «Exportador», «Trillador» y «Torrefactoras y Fábricas Solubles». Usted deberá ingresar a la opción(es) en las cual(es) desee registrarse.

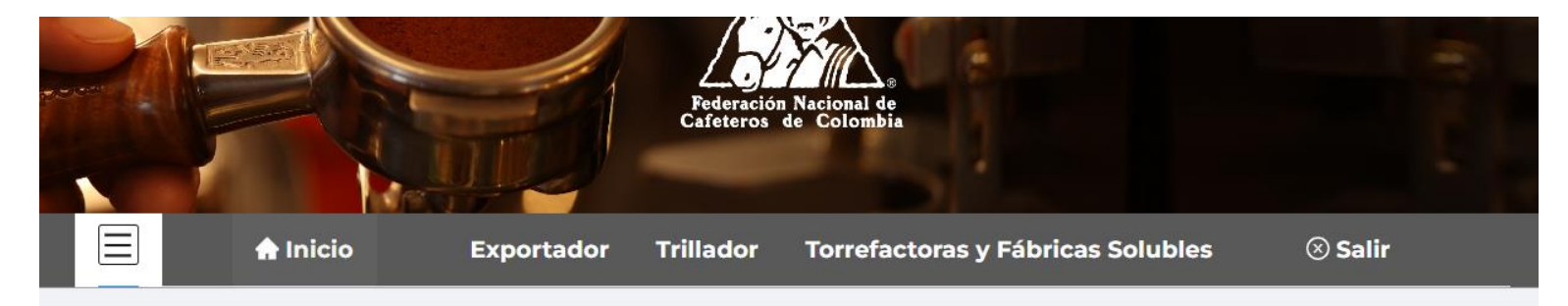

#### **Bienvenido**

Al sistema dispuesto por la FEDERACIÓN NACIONAL DE CAFETEROS DE COLOMBIA para la administración del registro de exportadores e industria del café.

Esta plataforma es el medio oficial para el registro de los exportadores de café, trilladoras, torrefactoras o plantas de café soluble en Colombia, en cumplimiento a lo establecido en el artículo 25 de la Ley 9 de 1991, el Capítulo XIII del Decreto 1165 de 2019 y sus modificaciones, el Decreto 1714 de 2009 del Ministerio de Comercio, Industria y Turismo y la Resoluciones reglamentarias No. 05 de 2015 y 1 de 2002 del Comité Nacional de Cafeteros de Colombia, donde la FNC es la entidad encargada de llevar el Registro Nacional de Exportadores de Café y de establecer los requisitos para la inscripción de tostadoras, trilladoras y fábricas de café soluble en Colombia.

Puede elegir una opción en el menú superior para administrar su cuenta o iniciar su registro correspondiente.

www.federaciondecafeteros.org

Si usted <u>desea registrarse</u> como exportador de café - > Ingrese al menú «Exportador» y de en la opción de «Registro». Cuando ingrese a la opción «Registro» le aparecerá un formulario el cual debe llenar de acuerdo a la información de su empresa ya sea como persona natural o jurídica. Tenga en cuenta que el campo de "Número de identificación NIT" no puede ser modificado ya que es el que permanecerá asociado a su cuenta y a cualquier registro que realice.

|                                                                                                    | Exportador Trillado                                          | or Torrefactoras y Fábricas Solubles 🛞 Sa                                                               |
|----------------------------------------------------------------------------------------------------|--------------------------------------------------------------|----------------------------------------------------------------------------------------------------|
| egistrar exportador                                                                                                    | Registro<br>Actualización de datos<br>Listado de solicitudes | ar Exportador                                                                                           |
| Información ge                                                                                                    | Documentos                                                   | Fecha de constitución de la empresa ante la cámara de                                                   |
|                                                                                                    | 1                                                            | comercio<br>Seleccionar fe                                                                              |
| <ul> <li>Nombre corto de la empresa</li> </ul>                                                                                                    |                                                              | Número de identificación NIT (sin puntos, comas ni guión)<br>9000000002                                 |
| * Nombre Representante legal                                                                                                    |                                                              |                                                                                                    |
| * Tipo de identificación del Representación del Representación del | esentante Legal                                              | No De identificación del Representante Legal (Indicar número<br>de identificación sin puntos, ni comas) |
| Teléfono empresarial                                                                                                    | Teléfono 2<br>Agregue el indicativo                          | <ul> <li>Dirección de la empresa(la que registró en el RUT)</li> </ul>                                  |

En el primer campo que corresponde a "Nombre o razón social" de click en el 🖉 y le aparecerá la siguiente pantalla. En el campo «Persona Natural o Jurídica» deberá elegir según corresponda.

|                                                                                                    | Registrar E                                                        | Exportador                                                                 |                                                           |
|----------------------------------------------------------------------------------------------------|--------------------------------------------------------------------|----------------------------------------------------------------------------|-----------------------------------------------------------|
| Información                                                                                                    | gene .                                                             |                                                                            | - 12                                                      |
|                                                                                                    | Agregar Nombre o Razón S                                           | Social                                                                     | ×                                                         |
| Nombre o razón social                                                                                                    |                                                                    |                                                                            | sa ante la cán                                            |
|                                                                                                    | * Persona Natural o Jurídica:                                      | * Tratamiento:                                                             |                                                           |
|                                                                                                    | ~                                                                  | $\vee$                                                                     |                                                           |
| Nombre corto de la empre                                                                                                    | sa * Primer nombre:                                                | Segundo nombre:                                                            | untos, comas i                                            |
|                                                                                                    |                                                                    |                                                                            |                                                           |
| * Nombre Representante leg                                                                                                    | al                                                                 |                                                                            |                                                           |
|                                                                                                    | * Primer Apellido:                                                 | * Segundo apellido:                                                        |                                                           |
|                                                                                                    |                                                                    |                                                                            |                                                           |
|                                                                                                    |                                                                    |                                                                            | _                                                         |
| * Tipo de identificación del I                                                                                                    | Represei                                                           |                                                                            | :ante Legal (Ir<br>nas)                                   |
| * Tipo de identificación del l                                                                                                    | Represei                                                           | Cancelar Acepta                                                            | :ante Legal (Ir<br>nas)<br>Ir                             |
| * Tipo de identificación del l                                                                                                    | Represei                                                           | Cancelar Acepta                                                            | :ante Legal (Ir<br>nas)<br>Ir                             |
| * Tipo de identificación del l<br>Teléfono empresarial<br>* Agregue el indicativo                                                                                      | Represei<br>Teléfono 2<br>Agregue el indicativo                    | Cancelar Acepta<br>* Dirección de la empresa(                              | tante Legal (Ir<br>nas)<br>Ir                             |
| * Tipo de identificación del l<br>Teléfono empresarial<br>* Agregue el indicativo                                                                                      | Represei<br>Teléfono 2<br>Agregue el indicativo                    | Cancelar Acepta<br>* Dirección de la empresa(                              | tante Legal (Ir<br>nas)<br>Ir                             |
| * Tipo de identificación del l<br>Teléfono empresarial<br>* Agregue el indicativo                                                                                      | Represei<br>Teléfono 2<br>Agregue el indicativo<br>(Opcional)      | Cancelar Acepta<br>* Dirección de la empresa(                              | tante Legai (Ir<br>nas)<br>Ir                             |
| * Tipo de identificación del l<br>Teléfono empresarial<br>Agregue el indicativo<br>Departamento                                                                        | Represei<br>Teléfono 2<br>Agregue el indicativo<br>(Opcional)      | Cancelar Acepta<br>* Dirección de la empresa(<br>* Nombre completo de la c | iante Legal (Ir<br>nas)<br>Ia que registró en el RU       |
| * Tipo de identificación del l<br>Teléfono empresarial<br>* Agregue el indicativo                                                                                      | Represei<br>Teléfono 2<br>Agregue el indicativo<br>(Opcional)      | Cancelar Acepta * Dirección de la empresa( * Nombre completo de la c       | tante Legal (Ir<br>nas)<br>Ir<br>la que registró en el RU |
| <ul> <li>Tipo de identificación del l</li> <li>Teléfono empresarial</li> <li>Agregue el indicativo</li> <li>Departamento</li> </ul>                                    | Represei                                                           | Cancelar Acepta<br>* Dirección de la empresa(<br>* Nombre completo de la c | inte Legal (Ir<br>nas)<br>r<br>la que registró en el RU   |
| * Tipo de identificación del l<br>Teléfono empresarial<br>* Agregue el indicativo<br>* Departamento                                                                    | Represei<br>Teléfono 2<br>Agregue el indicativo<br>(Opcional)      | Cancelar Acepta * Dirección de la empresa( * Nombre completo de la c       | iante Legal (Ir<br>nas)<br>Ir<br>la que registró en el RU |
| <ul> <li>Tipo de identificación del l</li> <li>Teléfono empresarial</li> <li>Agregue el indicativo</li> <li>Departamento</li> <li>Dirección de Corresponder</li> </ul> | Represei<br>Teléfono 2<br>Agregue el indicativo<br>(Opcional)<br>V | Cancelar Acepta * Dirección de la empresa( * Nombre completo de la c       | ia que registró en el RU                                  |

En el primer campo que corresponde a "Nombre o razón social" .En el campo «Persona Natural o Jurídica» deberá elegir según corresponda. -> Si elige «Jurídica» por defecto el campo «Tratamiento» quedará marcado con "Empresa", mientras que en el campo "Razón Social" usted debe indicar el nombre completo de su empresa.

| Persona Natural o Jurídio | a: * Tratan | niento: |
|---------------------------|-------------|---------|
| Juridica                  | Empre       | esa 🗸   |
| Juridica                  | Empres      | esa 🗸   |
|                           |             |         |
|                           |             |         |
| Razón Social:             |             |         |
| azón Social:              |             |         |
| azón Social:              |             |         |
| Razón Social:             |             |         |

En el primer campo que corresponde a "Nombre o razón social" .En el campo «Persona Natural o Jurídica» deberá elegir según corresponda. -> Si elige «Natural» le solicitará los siguientes datos «Tratamiento» en donde debe elegir según su preferencia y deberá indicar su nombre completo en los campos «Primer nombre», «Segundo nombre» . «Primer apellido», «Segundo apellido»

| Ex   | Agregar Nombre o Razón S                   | Social X S             |
|------|--------------------------------------------|------------------------|
| Jali | * Persona Natural o Jurídica:<br>Natural V | * Tratamiento:         |
| ene  | * Primer nombre:                           | Segundo nombre:        |
|      | * Primer Apellido:                         | * Segundo apellido: sa |
|      |                                            | Cancelar Aceptar       |

\*Tenga en cuenta que el segundo nombre no es obligatorio.

Luego de llenar la información de razón social, asegúrese de llenar correctamente cada uno de los datos que le solicita el formulario. Tenga en cuenta que el NIT no puede ser modificado ya que fue con el que creo su cuenta y el que está asociado a su cuenta. Llene el campo de "Dirección de la empresa" tal cual como le aparece en el RUT

| ome / Regis | trar exportador                                      | Reg                                 | strar Exportador                                                                                          |
|-------------|------------------------------------------------------|-------------------------------------|----------------------------------------------------------------------------------------------------|
|             | Información general                                  | * Nombre corto de la er             | npresa                                                                                                    |
|             | * Nombre o razón social                              | CAFESAS                             | i de comercio                                                                                             |
|             | * Nombre corto de la empresa                         |                                     | Número de identificación NIT (sin puntos, comas ni guión)                                                 |
| 2           | * Nombre Representante legal                         |                                     | 900000003                                                                                                 |
|             | * Tipo de identificación del Representante Legal     |                                     | » No De identificación del Representante Legal (Indicar número de identificación sin puntos, ni<br>comas) |
| 3           | Teléfono empresarial<br>* Agregue el indicativo      | Teléfono 2<br>Agregue el indicativo | * Dirección de la empresa(la que registró en el RUT)                                                      |
|             | * Departamento                                       | (Opcional)                          | * Nombre completo de la ciudad o municipio                                                                |
|             | * Dirección de Correspondencia empresarial           |                                     |                                                                                                    |
| 4           | * Departamento de correspondencia                    |                                     | * Ciudad o municipio de correspondencia                                                                   |
|             | * Correo electrónico principal para notificaciones d | e la empresa                        | Segundo correo electrónico de la empresa                                                                  |

 $\oplus$ 

En el mismo módulo en "Nombre corto de la empresa" debe indicar cualquier nombre o iniciales que hagan referencia a su empresa. En caso de ser persona natural puede indicar las dos primeras letras de nombres y apellidos. Tenga en cuenta que este campo acepta máximo 8 caracteres.

| rar exportador                                                                                                    | Re                                                               | egistrar Exportador                                                                                                    |
|----------------------------------------------------------------------------------------------------|------------------------------------------------------------------|----------------------------------------------------------------------------------------------------|
| Información ger                                                                                                    | neral                                                            |                                                                                                    |
| * Nombre o razón social                                                                                                    |                                                                  | * Fecha de constitución de la empresa ante la cámara de comercio                                                                                                    |
| Nombre corto de la en                                                                                                    | npresa                                                           | > de identificación NIT (sin puntos, comas ni guión)                                                                                                    |
| CAFESAS                                                                                                    |                                                                  | 000003                                                                                                    |
|                                                                                                    |                                                                  |                                                                                                    |
|                                                                                                    |                                                                  |                                                                                                    |
| * Tipo de identificación del Represent                                                                                                    | tante Legal                                                      | • No De identificación del Representante Legal (Indicar número de identificación sin p<br>comas)                                                                                                    |
| * Tipo de identificación del Represent<br>Teléfono empresarial<br>* Agregue el indicativo                                                           | tante Legal<br>Teléfono 2<br>Agregue el indicativo               | <ul> <li>No De identificación del Representante Legal (Indicar número de identificación sin p<br/>comas)</li> <li>Dirección de la empresa(la que registró en el RUT)</li> </ul>                                                           |
| <sup>a</sup> Tipo de identificación del Represent<br>Teléfono empresarial<br><sup>*</sup> Agregue el indicativo                                     | tante Legal<br>Teléfono 2<br>Agregue el indicativo<br>(Opcional) | <ul> <li>No De identificación del Representante Legal (Indicar número de identificación sin p<br/>comas)</li> <li>Dirección de la empresa(la que registró en el RUT)</li> </ul>                                                           |
| * Tipo de identificación del Represent<br>Teléfono empresarial<br>* Agregue el indicativo<br>* Departamento                                         | tante Legal<br>Teléfono 2<br>Agregue el indicativo<br>(Opcional) | No De identificación del Representante Legal (Indicar número de identificación sin p<br>comas) Dirección de la empresa(la que registró en el RUT) Nombre completo de la ciudad o municipio                                                |
| * Tipo de identificación del Represent<br>Teléfono empresarial<br>* Agregue el indicativo<br>* Departamento                                         | tante Legal<br>Teléfono 2<br>Agregue el indicativo<br>(Opcional) | No De identificación del Representante Legal (Indicar número de identificación sin p<br>comas)     Dirección de la empresa(la que registró en el RUT)     Oirección de la ciudad o municipio     Nombre completo de la ciudad o municipio |
| Teléfono empresarial  Teléfono empresarial  Agregue el indicativo  Departamento  Dirección de Correspondencia empr  Departamento de correspondencia | tante Legal<br>Teléfono 2<br>Agregue el indicativo<br>(Opcional) | No De identificación del Representante Legal (Indicar número de identificación sin<br>comas)  Dirección de la empresa(la que registró en el RUT)  Nombre completo de la ciudad o municipio  Ciudad o municipio de correspondencia         |

Siguiente

En "**Correo electrónico principal para notificaciones de la empresa**" debe indicar un único correo al cual le llegarán toda la información o novedades relacionadas con su registro

\* Correo electrónico principal para notificaciones de la empresa

CORREO@GMAIL.COM

En "Segundo correo electrónico de la empresa" puede agregar correos adicionales, dando click en el icono (+)

Segundo correo electrónico de la empresa

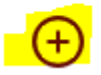

Luego de llenar toda la información del primer módulo dar click en "**Siguiente**" en el siguiente módulo encontrará toda la información relacionada con la información mercantil de la empresa. Tenga en cuenta los campos marcados en asterisco (\*) ya que son obligatorios.

En el campo de «Fecha de expedición del certificado»

| $\bigcirc$ | Información mercantíl de la empresa                                           | deben indicar la fecha en la cual descargaron la Cámara de<br>Comercio, NO es la fecha de constitución de la empresa. |
|------------|-------------------------------------------------------------------------------|----------------------------------------------------------------------------------------------------|
|            | * Cámara de comercio                                                          | Matricula mercantil No.                                                                                               |
|            | Cámara de Comercio del Amazonas                                               |                                                                                                    |
|            | * Fecha de expedición del certificado de Cámara de Comercio<br>Seleccionar fe | Si su matricula mercantil tiene menos de 7 dígitos, ponga<br>ceros al inicio con el fin de completar los 7 dígitos.   |
|            | * Tipo de capital.                                                            |                                                                                                    |
| 2          | * Actividad principal (Código CIIU).                                          | Actividad secundaria (Código CIIU).                                                                                   |
|            | * Objeto social de la empresa                                                 | * Entidad Bancaria Principal en Colombia                                                                              |
|            | Lista de socios que figuran en la Cámara de Comercio                          |                                                                                                    |
|            | * Nombre(s)                                                                   | * Número de identificación del socio                                                                                  |
| 3          | * Tipo de identificación                                                      |                                                                                                    |

En el mismo módulo se solicita información de socios. Tenga en cuenta que si usted es PERSONA NATURAL debe indicar su nombre e identificación, de click en el icono  $\bigoplus$  con el fin de que la información quede guardada correctamente. Si es PERSONA JURIDICA indique los socios que aparecen en Cámara de Comercio y siempre de click en el icono para que la información quede guardada correctamente  $\bigoplus$ , si usted es persona jurídica y no tiene socios indique por favor el nombre del Representante Legal y suplentes.

| ombre(s)                                          |                 | Número de identificació | n del socio |         |
|---------------------------------------------------|-----------------|-------------------------|-------------|---------|
| CAMILO RAMOS                                      |                 | 3000000                 |             |         |
| po de identificación<br>Cédula de Extranjeria 🗸 🔶 |                 |                         |             |         |
| TIPO DE IDENTIFICACIÓN                            | N° DE IDENTIFIC | ACIÓN                   | NOMBRES     | ACCIONE |
| CÉDULA                                            | 1231243123      |                         | JUAN PEREZ  | ā       |

#### Verifique que la información quede agregada en la tabla que aparece justo debajo de donde se solicita la información:

| TIPO DE IDENTIFICACIÓN | N° DE IDENTIFICACIÓN | NOMBRES      | ACCIONES |
|------------------------|----------------------|--------------|----------|
| CÉDULA                 | 1231243123           | JUAN PEREZ   | Ō        |
| CÉDULA DE EXTRANJERIA  | 3000000              | CAMILO RAMOS | Ē        |

Al final del módulo se le pide información sobre el **"Tipo de exportación a realizar"** así que deberá indicar el que más se ajuste a su plan de exportación inicial, adicionalmente en el campo **"Subpartida arancelaria"** podrá seleccionar los tipos de café que pretenda exportar.

1

| Tipo de exportación a realizar<br>Pequeñas cantidades (courier) $\vee$            | Subpartida Arancelaria<br>* Puede seleccionar más de una partida<br>09.01.12.00.00 - Café verde descafeinado ×<br>09.01.22.00.00 - Café tostado descafeinado ×<br>21.01.11.00.10 - Café liofilizado × |
|-----------------------------------------------------------------------------------|----------------------------------------------------------------------------------------------------|
| Tipo de exportación a realizar                                                    | Subpartida Arancelaria<br>* Puede seleccionar más de una partida                                                                                                    |
| Es caficultor registrado en Sistema de Informacion Cafetera de la FNC?<br>Si 💫 No |                                                                                                    |
| Siguiente Volver                                                                  |                                                                                                    |
| De click en " <b>Siguiente</b> "                                                  |                                                                                                    |

En el siguiente módulo se solicita información de la planta registrada ante la FNC que pretenda usar. Siempre asegúrese de dar click en el icono para que la información quede guardada. Esta información NO es obligatoria.

| Código de Registro FNC |              | Razón Social           |  |
|------------------------|--------------|------------------------|--|
|                        |              |                        |  |
| $\oplus$               |              |                        |  |
| Lista de Industrias    |              |                        |  |
|                        |              |                        |  |
| TIPO DE INDUSTRIA      | RAZÓN SOCIAL | CÓDIGO DE REGISTRO FNC |  |
|                        |              |                        |  |
|                        |              |                        |  |
|                        |              |                        |  |

En caso de tener alguna observación sobre la planta procesadora de café puede indicarlo en el campo "Observación".

Al final del mismo módulo se solicita que indiquen el origen de sus recursos, tenga en cuenta que este campo es obligatorio.

#### Observación

TEXTO CON DESCRIPCIÓN U OBSERVACIONES....

#### Declaración de Origen de los recursos

En nombre propio o en mi calidad de representante legal, de manera voluntaria y dando certeza de que todo lo aquí consignado es cierto, realizo la siguientes declaraciones:(I) que mis recursos y/o los recursos que manejo como representante de esta compañía no provienen de ninguna actividad ilícita de las contempladas en el Código Penal Colombiano o en cualquier norma que lo modifique o revoque (II) que como representante de la compañía no he efectuado ni efectuaré transacciones destinadas a tales actividades y/o en favor de terceros relacionadas con dichas actividades y; (III) que no se realizará ninguna actividad ilícita a través de la FEDERACIÓN NACIONAL DE CAFETEROS DE COLOMBIA- FNC ni se admitirá que terceros cancelen obligaciones para con la FNC con fondos provenientes de actividades ilícitas. Declaro expresamente que mis recursos provienen de:

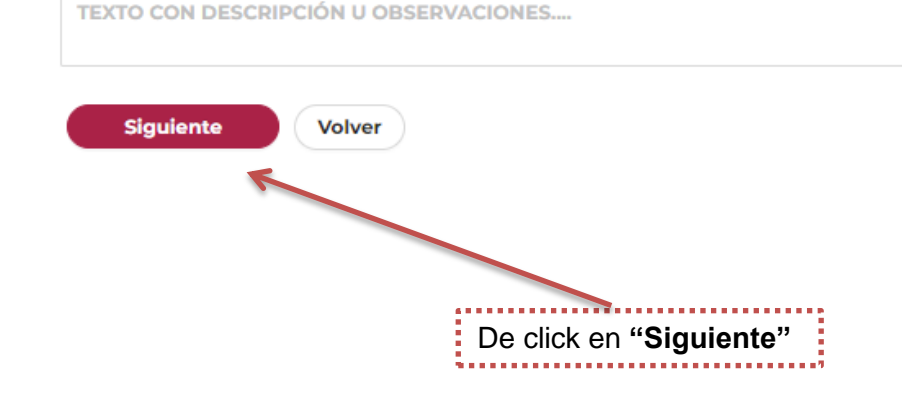

En el último módulo se solicita cargar 4 documentos vigentes ( es decir, con una expedición no mayor a 30 días). Preferiblemente el nombre de los archivos que usted adjunte en el aplicativo no debe contener ningún carácter especial.

Home / Registrar exportador

#### **Registrar Exportador**

Soportes

A continuación cargar los siguientes 4 archivos en formato PDF:

- · Certificado de existencia y representación legal expedida con una antelación no superior a (30) días calendario en PDF
- Registro único tributario RUT en PDF
- Fotocopia del documento de identidad de la persona natural, o para personas jurídicas del representante legal de la compañía en PDF
- Original de la referencia bancaria relacionada en el formulario expedido con una antelación no superior a 30 días, sobre la conducta financiera y comercial en PDF

De ser el caso, enviar el original del poder que el solicitante hubiere otorgado para la suscripción y la presentación de la solicitud con la copia del documento de identificación del apoderado, ambos archivos en formato PDF.

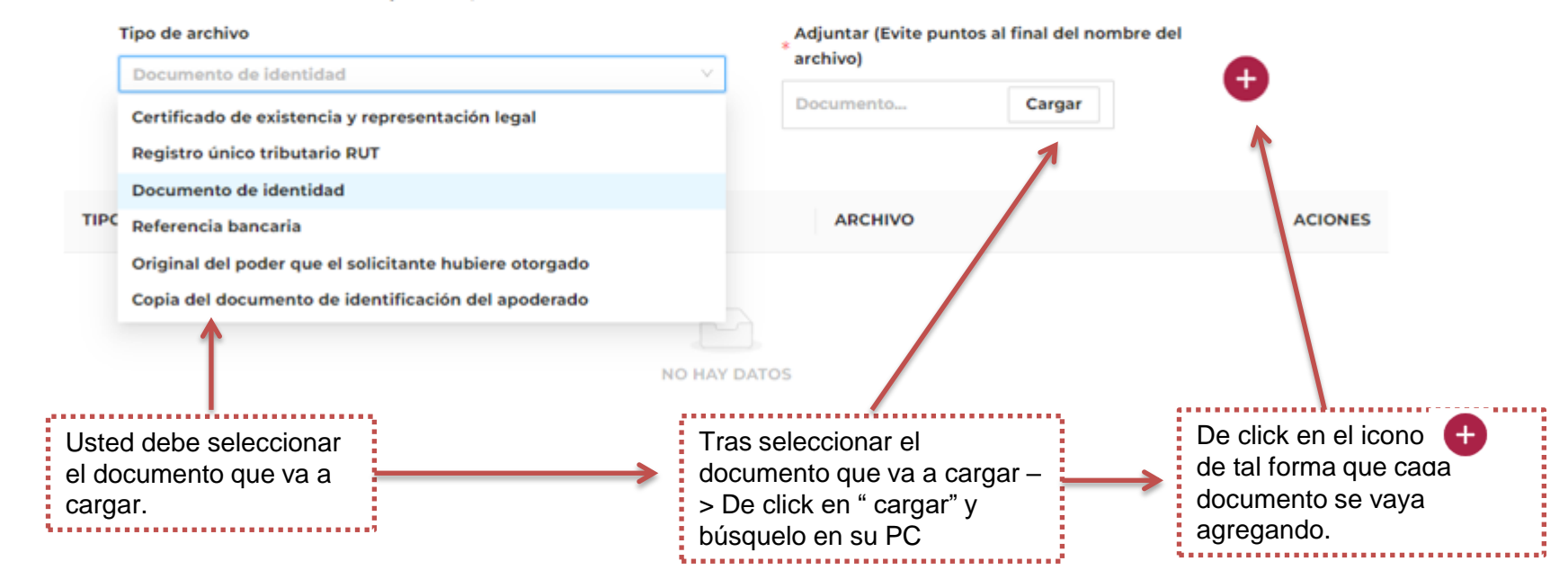

Tras cargar los cuatro documentos o en caso que sea necesario los 6 documentos (cuando requiere apoderado) asegúrese que le aparezcan en la tabla debidamente cargados los documentos.

| Tipo de archivo                                                                                              |              | Adjuntar (Evite p | ountos al final del n | ombre del archiv     | vo)                    |                               |
|----------------------------------------------------------------------------------------------------|--------------|-------------------|-----------------------|----------------------|------------------------|-------------------------------|
|                                                                                                    | ~            | Documento         | Cargar                |                      | Ð                      |                               |
|                                                                                                    |              |                   |                       |                      |                        |                               |
| IPO DE ARCHIVO                                                                                               |              |                   | A                     | RCHIVO               | A                      | CIONES                        |
| REGISTRO ÚNICO TRIBUTARIO RUT                                                                                |              |                   | Ρ                     | RUEBA.PDF            | 1                      | Î                             |
| DOCUMENTO DE IDENTIDAD                                                                                       |              |                   | Ρ                     | RUEBA.PDF            | i                      | 8                             |
| REFERENCIA BANCARIA                                                                                          |              |                   | Ρ                     | RUEBA.PDF            | ī                      | X                             |
| CERTIFICADO DE EXISTENCIA Y REPRESENTACIÓN LEGAL                                                             |              |                   | P                     | RUEBA.PDF            | 1                      | 2                             |
|                                                                                                    |              |                   |                       |                      | <                      | 1 >                           |
| firmar el Formulario de Registro declara expresamente que la información aquí esc<br>Declaración de buena fe | crita es ver | dadera y corresp  | onde la persona na    | tural y/o jurídica   | i que va a solicitar e | registro                      |
| Autorización para el tratamiento de datos personales                                                         |              |                   |                       |                      |                        | I 1                           |
| Guardar Borrador Enviar Registro Definitivo Volver                                                           |              |                   |                       |                      |                        |                               |
|                                                                                                    |              |                   |                       |                      |                        | <u> </u>                      |
|                                                                                                    |              |                   |                       |                      |                        |                               |
|                                                                                                    |              |                   |                       | En caso<br>cargar al | q<br>g                 | que requiera e<br>gún documen |

Finalmente lea y acepte en caso de estar de acuerdo la "Declaración de buena fe" y "la autorización de tratamiento de datos personales".

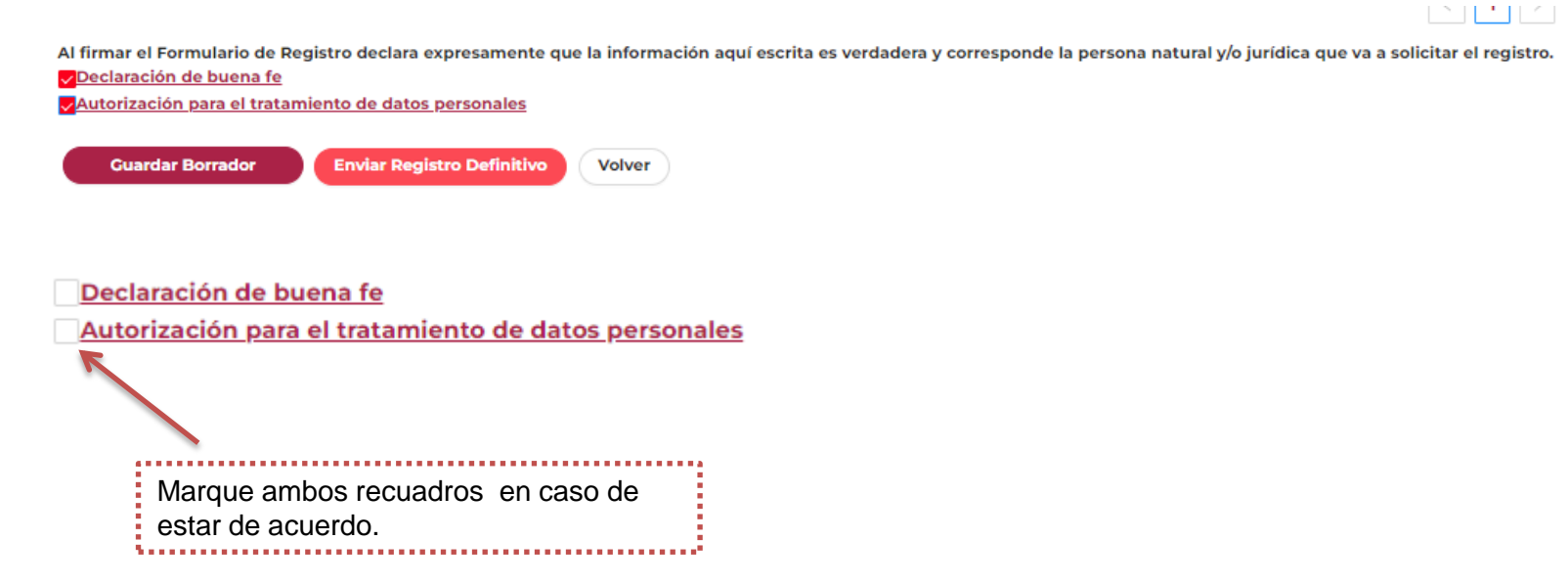

Luego de llenar toda la información usted puede elegir si da en la opción "Guardar borrador" en caso de que le falte alguna información, luego puede continuar con su registro en el módulo "Exportador" -> Listado de Solicitudes -> y en la columna "ACCIONES" de click en el icono ACCIONES

| Al firma<br>✓ <u>Decla</u><br>✓ <u>Autori</u> | Al firmar el Formulario de Registro declara expresamente que la información aquí escrita es verdadera y corresponde la persona natural y/o jurídica que va a solicitar el registro. Declaración de buena fe Autorización para el tratamiento de datos personales Cuardar Borrador Enviar Registro Definitivo Volver |                |          |                |          |          |  |  |  |
|-----------------------------------------------|----------------------------------------------------------------------------------------------------|----------------|----------|----------------|----------|----------|--|--|--|
|                                               |                                                                                                    |                |          |                |          |          |  |  |  |
| N° OIC                                        | NO SOLICITUD                                                                                                    | FECHA REGISTRO | ΤΙΡΟ     | NOMBRE EMPRESA | ESTADO   | ACCIONES |  |  |  |
|                                               | 8115                                                                                                    |                | REGISTRO | SDGASGD        | BORRADOR | Ο        |  |  |  |

En caso de que este seguro de que su información este correcta **o** luego de puede dar click en **"Enviar Registro Definitivo"**, minutos después debe llegarle al correo electrónico principal para notificaciones de la empresa que indicó en el formulario con la novedad de recibido. Si no le llega notificación de recibido con un número de radicado por favor comunicarse a <u>ici.registro@cafedecolombia.com</u>.

| Tipo de archivo                                  | Adjuntar (Evite punto<br>archivo) | s al final del nombre del | •       |
|--------------------------------------------------|-----------------------------------|---------------------------|---------|
|                                                  | Documento                         | Cargar                    | •       |
| TIPO DE ARCHIVO                                  |                                   | ARCHIVO                   | ACIONES |
| DOCUMENTO DE IDENTIDAD                           |                                   | PRUEBA.PDF                | ×       |
| CERTIFICADO DE EXISTENCIA Y REPRESENTACIÓN LEGAL |                                   | PRUEBA.PDF                | ×       |
| REGISTRO ÚNICO TRIBUTARIO RUT                    |                                   | PRUEBA.PDF                | Ō       |
| REFERENCIA BANCARIA                              |                                   | PRUEBA.PDF                | Ō       |
|                                                  |                                   |                           |         |

Al firmar el Formulario de Registro declara expresamente que la información aquí escrita es verdadera y corresponde la persona natural y/o jurídica que va a solicitar el registro.

Declaración de buena fe

Autorización para el tratamiento de datos personales

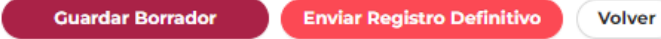

- Luego de "Enviar Registro Definitivo", debe estar pendiente del correo electrónico principal para notificaciones de la empresa que indicó en el formulario ya que a éste le llegará toda la información referente a su registro.
- Tras la notificación de la aprobación de su registro en la sección "Exportador" -> "Documentos" podrá encontrar las resoluciones, la carta de inscripción que lo acredita como exportador de café y la carta de autorización de envío de muestras sin valor comercial. Las notificaciones de su registro llegarán a través del correo Aplicaciones.Terceros@cafedecolombia.com
- En caso de que tenga alguna duda puede escribirnos al correo ici.registro@cafedecolombia.com.

#### Registro como exportador – Descargar documentos

Tras la aprobación de su registro en la sección "Exportador" -> "Documentos" podrá encontrar las resoluciones y la carta de inscripción que lo acredita como exportador de café.

| 🖹 🔒 Inicio |  | Exportador                   | Trillador | Torrefactoras y Fábricas Soluble |
|------------|--|------------------------------|-----------|----------------------------------|
|            |  | Registro<br>Actualización de | datos     |                                  |
|            |  | Listado de solici            | en        | venido                           |
|            |  | Documentos                   |           | , ennue                          |

Al sistema dispuesto por la FEDERACIÓN NACIONAL DE CAFETEROS DE COLOMBIA para la administración del registro de exportadores e industria del café.

Esta plataforma es el medio oficial para el registro de los exportadores de café, trilladoras, torrefactoras o plantas de café soluble en Colombia, en cumplimiento a lo establecido en el artículo 25 de la Ley 9 de 1991, el Capitulo XIII del Decreto 1165 de 2019 y sus modificaciones, el Decreto 1714 de 2009 del Ministerio de Comercio, Industria y Turismo y la Resoluciones reglamentarias No. 05 de 2015 y 1 de 2002 del Comité Nacional de Cafeteros de Colombia, donde la FNC es la entidad encargada de llevar el Registro Nacional de Exportadores de Café y de establecer los requisitos para la inscripción de tostadoras, trilladoras y fábricas de café soluble en Colombia.

Puede elegir una opción en el menú superior para administrar su cuenta o iniciar su regis

#### **Registro como exportador – Descargar documentos**

Tras la aprobación de su registro en la sección "Exportador" -> "Documentos" podrá encontrar las resoluciones y la carta de inscripción que lo acredita como exportador de café. Le aparecerá la siguiente vista y podrá descargar dando click en la flecha verde. Le recomendamos guardar las resoluciones y su carta de inscripción.

| ٠                      |                                                                     |             |
|------------------------|---------------------------------------------------------------------|-------------|
|                        | Exportador Trillador Torrefactoras y Fábricas Solubles ⊗ Sal        | lir         |
| regulación<br>CAFETERA | Home / Lista de solicitudes<br>Listado de Documentos para Descargar |             |
|                        | Lista de Resoluciones                                               |             |
| 🕋 Inicio               | NOMBRE                                                              | ACCIONES    |
| د <sup>Cambiar</sup>   | RESOLUCION 04 DE 2015 CAFÉ TOSTADO DIFERENTES CALIDADES.PDF         | Descargar 🗸 |
| contraseña             | RESOLUCION 05 DE 2015 REGISTRO NACIONAL DE EXPORTADORES DE CAFÉ.PDF | Descargar V |
|                        | RESOLUCIÓN 001 DE 1999 CAFÉ TOSTADO.PDF                             | Descargar 🗸 |
|                        | RESOLUCIÓN 02 DE 2016 CAFÉ VERDE.PDF                                | Descargar 🗸 |
|                        |                                                                     | < 1 >       |
|                        | Lista de Cartas                                                     |             |
|                        | NOMBRE                                                              | ACCIONES    |
|                        | CARTA MUESTRAS SIN VALOR COMERCIAL EXPORTADORES.PDF                 | Descargar 🗸 |
|                        | CARTA DE INSCRIPCIÓN EXPORTADOR.PDF                                 | Descargar 🗸 |

#### Listado de solicitudes

En la sección "**Exportador**" -> "Listado de solicitudes", podrá acceder a la información de su registro y en las columnas "Tipo" y "Estado" podrá verificar si su solicitud ya sea de registro, renovación o actualización fue aprobada, recibida... o el estado en el cual se encuentra.

| A Inicio | Exportador                      | Trillador | Torrefactoras y Fábricas Soluble |
|----------|---------------------------------|-----------|----------------------------------|
|          | Registro<br>Actualización de    | datos     |                                  |
|          | Listado de solici<br>Documentos | en\       | /enido                           |

|              | 🔒 Inicio         | Exportador     | Trillador | Torrefac | toras y Fábricas | s Soluble | s       | ⊗ Salir |          |
|--------------|------------------|----------------|-----------|----------|------------------|-----------|---------|---------|----------|
| Home / Lista | de solicitudes   |                |           |          |                  |           |         |         |          |
| Lis          | tado de Solicitu | des            |           |          |                  |           |         |         |          |
| N° OIC       | NO SOLICITUD     | FECHA REGISTRO | TIPC      | )        | NOMBRE EMPRESA   |           | ESTADO  | A       | ACCIONES |
|              |                  |                | REG       | ISTRO    |                  |           | RECIBID | 0       | 9        |
|              |                  |                |           |          |                  |           |         |         | < 1 >    |